# มอบตัวนักเรียนผ่านระบบออนไลน์ ปีการศึกษา 2565 โรงเรียนพิจิตรพิทยาคม จังหวัดพิจิตร ระดับชั้นมัธยมศึกษาปีที่ 4 ประเภทโควตา

1. เข้าเว็บไซต์ <u>http://www.phichitpittayakom.ac.th</u> ดัง<u>ภาพที่ 1</u> คลิกที่รูปการรับสมัครนักเรียน

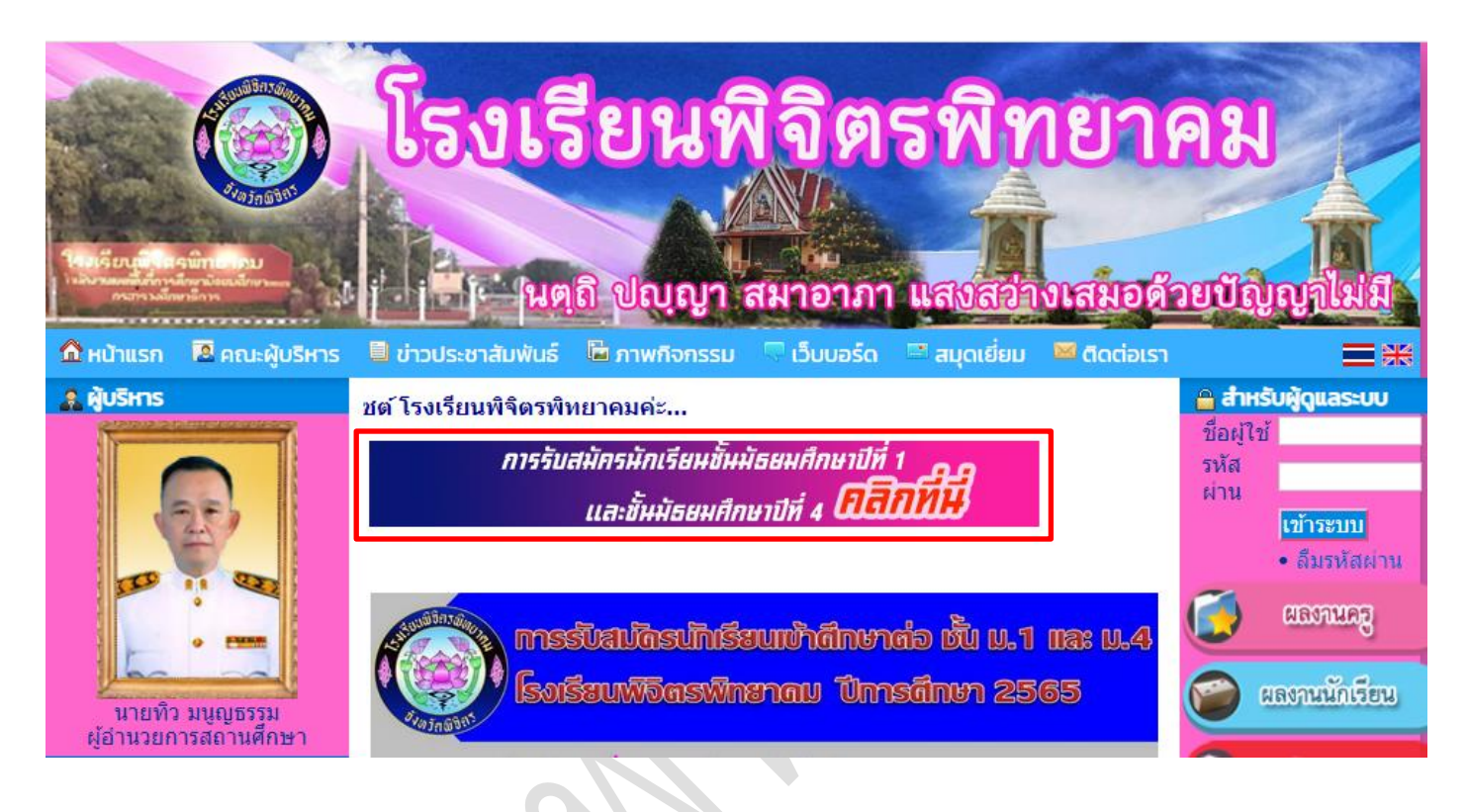

### ภาพที่ 1 เว็บไซต์โรงเรียนพิจิตรพิทยาคม

จะพบเว็บไซต์เกี่ยวกับเอกสารการรับสมัครนักเรียน ให้คลิกที่ "ระบบรับสมัครนักเรียนออนไลน์" ดัง<u>ภาพที่ 2</u>

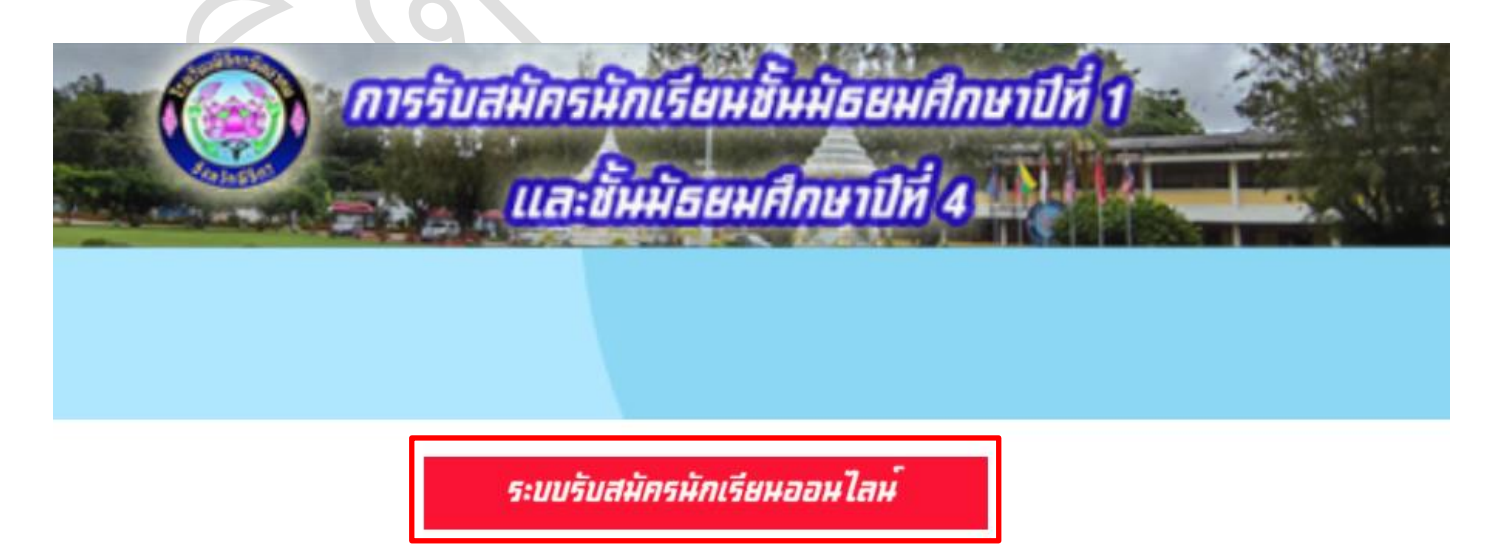

ภาพที่ 2 เว็บไซต์รวมเอกสารการรับสมัครนักเรียน

คู่มีอมอบตัวนักเรียนผ่านระบบออนไลน์ ปีการศึกษา 2565 โรงเรียนพิจิตรพิทยาคม ชั้น ม.4 ประเภทโควตา

### ที่เมนูทางด้านซ้ายให้คลิกที่ "มอบตัว" ดัง<u>ภาพที่ 3</u>

| รายการ                        | 🔨 ข่าวประชาสัมพันธ์                                                                                                    |
|-------------------------------|----------------------------------------------------------------------------------------------------|
| หน้าแรก                       | เอกสารเกี่ยวกับการตรวจหาเชื้อโดวิด-19 ก่อนเข้าสอบ                                                                                                    |
| สมัครเรียน                    | วันที่ประกาศ <u>24 มีนาคม 2565 เวลา 07:46:41 น.</u>                                                                                                    |
| แก้ไขข้อมูลผู้สมัคร           | - แบบแสดงผลการหาเชื้อไวรัสโคโรนา 2019(COVID-19) สำหรับไฟล์ pdf 🖻 🐲                                                                                                    |
| ตรวจสอบ/แก้ไขและ<br>ส่งเอกสาร |                                                                                                    |
| พิมพ์ใบสมัคร                  | Ar A W                                                                                                    |
| ตรวจสอบการสมัคร               |                                                                                                    |
| ห้องสอบและเลขที่นั่งสอบ       |                                                                                                    |
| รายงานตัว                     | ประกาศโรงเรียนพิจิตรพิทยาคม<br>เรื่อง การตรวจตัดกรอะโรคลิตเชื้อไวรอีโคโรนา book (COVID-ac) ก่อนการเข้าสอบคัดเลือก                                                                                                    |
| ตรวจสอบรายงานตัว              | เพื่อเข้าเป็นมิกเรียบขมมอยมศึกษาปีพ. ๑. และขึ้นมีอยมศึกษาปีพ. ๔<br>ประเภพห้องเรียนพิเศษและห้องเรียนที่ไป ปีการศึกษา ๒๔๖๕<br>                                                                                                    |
| มอบด้ว                        | ดามที่โรงเรียนพิจิตรพิทยาคมจะดำเนินการสอบคัดเลือกนักเรียนเข้าเป็นนักเรียน                                                                                                    |
| ดรวจสอบมอบตัว                 | ขันมีรอมศึกษาบิที ๑ และขันมีรอมศึกษาบิที ๔ ประเภทท้องเรียนที่เศษและห้องเรียนทั่วไป ปีการศึกษา<br>๒๕๖๕ นั้น เนื่องจากการสอบคัดเลือกนักเรียนดังกล่าวข้างคัน ครั้งนี้ อยู่ในช่วงสถานการณ์การระบาดของ                                                                                    |
| สถิติการรับสมัคร              | ไรคลิดเขียไวรัสไคไรนา ๖๐๑๙ (COVID-๑๙) ภายได้ข้อกำหนดออกตามความในมาตรา ๙ แห่งพระราข<br>กำหนดการบริหารสถานการณ์อุกเฉิน พ.ศ.๒๕๙๙ และมาตรการป้องกันโรคที่หางราชการกำหนด                                                                                                    |
| ประกาศรับสมัครและ<br>แบบฟอร์ม | ดังนั้น จึงขอให้ผู้มีสิทธิ์สอบ ทุกคนนำหลักฐานแบบแสดงผลการหาเชื้อไวรัสโคโรนาษอด๙<br>(COVID-ด๙) ที่ยืนยันว่าไม่มีการคิดเชื้อไวรัสโคโรนา ๒๐๑๙ (COVID-ด๙) ในระยะเวลาไม่เกิน ๙๐ ชั่วโมง<br>ก่อนการสอบ ไปแสดงเพื่อเข้าสอบ ตามวันเวลาของการสอบแต่ละประเภทตามปฏิพินการรับนักเรียน<br>ปี ๒๕๖๕ |
| ติดต่อสอบถาม                  | หากนักเรียนคนใดไม่มีผลการตรวจ ATK มาแสดงในวันสอบ นักเรียนจะไม่ได้รับอนุญาต<br>ไห้เข้าสอบไนครั้งนี้                                                                                                    |
| สำหรับเจ้าหน้าที่             | จึงขอประกาศไห้พราบโดยทั่วกัน                                                                                                    |
|                               |                                                                                                    |

## ภาพที่ 3 หน้าจอหลักและมอบตัว

## เมื่อถึงวันที่มอบตัวระบบจะปรากฏลิงค์ให้รายงานตัวได้ โดยเลือกระดับชั้นที่ต้องการ ดัง<u>ภาพที่ 4</u>

| รายการ                        | 💀 มอบตัว                                                                                   |
|-------------------------------|--------------------------------------------------------------------------------------------|
| หน้าแรก                       | 🗋 ชั้นมัธยมศึกษาปีที่ 1 <mark>ประ</mark> เภทห้องเรียนทั่วไป                                |
| สมัครเรียน                    | - นักเรียนทั่วไป ม.1 (ยื่ <mark>นเอกสารได้ระ</mark> หว่างวันที่ 31 มีนาคม-2 เมษายน 2565) 🗰 |
| แก้ไขข้อมูลผู้สมัคร           | ขั้นมัธยมศึกษาปีที่ 4 ประเภทห้องเรียนทั่วไป                                                |
| ตรวจสอบ/แก้ไขและ              | - นักเรียนทั่วไป ม.4 (ยื่นเอกสารได้ระหว่างวันที่ 1-3 เมษายน 2565) 🗰                        |
| ส่งเอกสาร                     | 🗋 ชั้นมัธยมศึกษาปีที่ 4 ประเภทโควตา                                                        |
| พิมพ์ใบสมัคร                  | - นักเรียน ม.4 โควตา (ยื่นเอกสารได้ระหว่างวันที่ 1-3 เมษายน 2565) 🗰                        |
| ตรวจสอบการสมัคร               |                                                                                            |
| ห้องสอบและเลขที่นั่งสอบ       |                                                                                            |
| รายงานตัว                     | N SUSPECTION N SUSPECTION                                                                  |
| ตรวจสอบรายงานตัว              |                                                                                            |
| มอบตัว                        |                                                                                            |
| ตรวจสอบมอบตัว                 |                                                                                            |
| สถิติการรับสมัคร              |                                                                                            |
| ประกาศรับสมัครและ<br>แบบฟอร์ม |                                                                                            |
| ติดต่อสอบถาม                  |                                                                                            |
| สำหรับเจ้าหน้าที่             |                                                                                            |

ภาพที่ 4 หน้าจอมอบตัวนักเรียน ประเภทโควตา

คู่มือมอบตัวนักเรียนผ่านระบบออนไลน์ ปีการศึกษา 2565 โรงเรียนพิจิตรพิทยาคม ชั้น ม.4 ประเภทโควตา

5. ใส่เลขที่บัตรประชาชน และ วันเดือนปีเกิดของผู้ผ่านการคัดเลือกตามคำแนะนำแล้วคลิก "เข้าสู่ระบบ" ดัง<u>ภาพที่ 5</u>

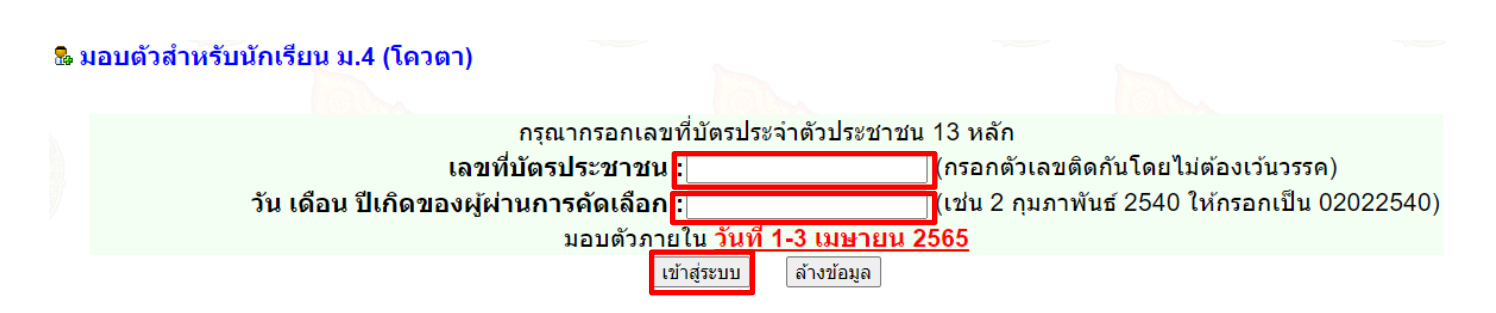

ภาพที่ 5 หน้าจอเข้าระบบสำหรับ มอบตัว

6. จะปรากฏข้อมูลนักเรียน <u>ภาพที่ 6</u> สังเกต สถานะเป็น <u>"รอการอัปโหลด"</u> ให้ผู้ผ่านการคัดเลือกอัปโหลดไฟล์ดังต่อไปนี้ <u>1.ไฟล์ใบ ปพ.1 ด้านหน้า 1 รูป 2.ไฟล์ใบ ปพ.1 ด้านหลัง 1 รูป 3. ไฟล์ใบเสร็จจ่ายเงินกับธนาคาร 1 รูป (ชำระเงินผ่าน</u> <u>ธนาคารกรุงไทยทุกสาขา หรือชำระเงินผ่าน แอป กรุ่งไทยเน็กซ์)</u> ทั้งหมดเป็นไฟล์รูปประเภท .jpg หรือ .jpeg หรือ .png ขนาดไฟล์ละไม่เกิน 2MB แล้วคลิก "ยืนยันการอัปโหลด" ดัง<u>ภาพที่ 6</u> ระบบจะบันทึกข้อมูลแล้วบังคับให้ออกจากระบบฯ ทั้งนี้ ข้อมูลดังกล่าว จะขึ้นให้คณะกรรมการตรวจสอบเพื่อตรวจสอบและให้ข้อเสนอแนะ ภายใน 24 ชั่วโมง

| 🗋 ยื่นเอกสารและตรวจสอบ เท่                                | งื่อมอบตัวสำหรับนักเรียน ม.4 (โควตา)                                              |                                               |                                      |                         | [ออกจากระบ |
|-----------------------------------------------------------|-----------------------------------------------------------------------------------|-----------------------------------------------|--------------------------------------|-------------------------|------------|
| หมายเหตุ : * จำเป็นต้องกรอกข่                             | ้อมูล                                                                             |                                               |                                      |                         |            |
| ข้อมูลนักเรียน                                            |                                                                                   |                                               |                                      |                         |            |
| ทะเบียนประวัติ                                            |                                                                                   |                                               |                                      |                         |            |
| 8                                                         | เลขที่บัตรประชาชน                                                                 |                                               |                                      |                         | <i>"</i>   |
|                                                           | เลขประจำตัว พ.พ. เดิม 33308                                                       |                                               |                                      |                         |            |
| 1                                                         | วัน <mark>ที่-เวลา รายงานต</mark> ัว 31 มีน <sup>.</sup>                          | าคม 2565 : <mark>09:00:00 น</mark> .          |                                      |                         |            |
| e                                                         | ชื่อ-สกุล                                                                         |                                               |                                      |                         |            |
| M.                                                        | แผนการเรียน วิทยาศ                                                                | ำสตร์-คณิต <mark>ศาสตร์ [SM]</mark>           |                                      |                         |            |
| สถานะการตรวจไฟล์เอกสารจ                                   | ากคณะกรรมการ                                                                      |                                               |                                      |                         |            |
| สถานะ : รอการอัปโหลด                                      |                                                                                   |                                               |                                      |                         |            |
| อัปโหลดไฟล์เอกสาร                                         |                                                                                   |                                               |                                      |                         |            |
| จัดเตรียมเอกสารสำหรับอัปโห<br>สามารถใช้งานบริการบีบอัดรูบ | เลดในรูปแบบของภาพถ่าย .jpg .jpeg .p<br>Jให้มีขนาดเล็ก ได้ที่นี่ [Click] หรือใช้โป | ng ขนาดไฟล์ละไม่เกิเ<br>รแกรมหรือ App อื่นก็ไ | เ 2MB ให้ผู้ตรวจไฟล์นั้น<br>ด้       | อ่านได้ชัดเจน           |            |
| 2                                                         | ใบ ปพ.1 ด้านหน้า <sub>เลือกไฟ</sub>                                               | ล์ ไม่ได้เลือกไฟล์ใด                          | ( <mark>ไฟล์รูปประเภ</mark> ท .jpg เ | หรือ .jpeg หรือ .png) * |            |
| M.                                                        | ใบ ปพ.1 ด้านหลัง <sub>เลือกไฟ</sub>                                               | ล์ ไม่ได้เลือกไฟล์ใด                          | (ไฟล์รูปประเภท .jpg เ                | หรือ .jpeg หรือ .png) * |            |
| S.                                                        | ใบเสร็จจ่ายเงินกับธนาคาร<br>ตัวอย่างที่1 ตัวอย่างที่2                             | ส์ ไม่ได้เลือกไฟล์ใด                          | (ไฟล์รูปประเภท .jpg า                | หรือ .jpeg หรือ .png) * |            |
| หม <mark>ายเหตุ : *</mark> จำเป็นต้องกรอกข้               | ้อมูล                                                                             |                                               |                                      |                         |            |
|                                                           |                                                                                   | ยืนยันการอัปโหลด ยกเ                          | ลึก                                  |                         |            |

ภาพที่ 6 หน้าจอ มอบตัวของนักเรียน

7. เข้าระบบจากเมนู "มอบตัว" อีกครั้ง สังเกต สถานะเป็น <u>"รอการตรวจ"</u> กรณีที่คณะกรรมการยังไม่ได้ตรวจสอบไฟล์ ผู้สมัครสามารถอัปโหลดไฟล์ใหม่ไปแทนที่ไฟล์เดิมได้ แล้วคลิก "ยืนยันการอัปโหลด" ดัง<u>ภาพที่ 7</u> แล้วรอให้คณะกรรมการ ตรวจและให้ข้อเสนอแนะผ่านระบบฯ

#### <u>หมายเหตุ</u>

การมอบตัวจะสมบูรณ์ก็ต่อเมื่อผู้สมัครยื่นเอกสารโดยการอัปโหลดไฟล์ และคณะกรรมการตรวจให้สถานะ <u>ผ่าน</u> เท่านั้น ไฟล์ที่อัปโหลดแล้วในแต่ละรายการ ผู้สมัครสามารถคลิกเพื่อตรวจสอบว่าตรงกับกับรายการที่อัปโหลดหรือไม่

| สถานะการตรวจไฟส                        | ฉ์เอกสารจากคณะกรรมการ                                                                                                    |                                                      |                                           |
|----------------------------------------|----------------------------------------------------------------------------------------------------|------------------------------------------------------|-------------------------------------------|
| สถานะ : ร <mark>อการตรวจ</mark>        |                                                                                                    |                                                      |                                           |
| อัปโหลดไฟล์เอกสา                       | 5                                                                                                    |                                                      |                                           |
| จัดเตรียมเอกสารสำ<br>สามารถใช้งานบริกา | หรับอัปโหลดในรูปแบบของภาพถ่าย .jpg .jpeg .pr<br>เรบีบอัดรูปให้มีขนาดเล็ก ได้ที่นี่ [Click] หรือใช่โปร                           | าg ขนาดไฟล์ละไม่เกิน 2MB 1<br>แกรมหรือ App อื่นก็ได้ | ให้ผู้ตรวจไฟล์นั้นอ่านได้ชัดเจน           |
| 2                                      | ใบ ปพ. <b>1</b> ด้านหน้า<br><u>ไฟล์ที่อัปโหลดแล้ว</u><br>01 เมษายน 2565 14:52:19 น.                                             | ]<br>ไม่ได้เลือกไฟล์ใด (ไฟ                           | ไล์รูปประเภท .jpg หรือ .jpeg หรือ .png) * |
| 2                                      | ใบ ปพ <b>.1 ด้านหลัง</b><br><u>ไฟล์ที่อัปโหลดแล้ว</u><br>01 เมษายน 2565 14:52:19 น.                                             | 1 ไม่ได้เลือกไฟส์ใด (ไฟ                              | ไล์รูปประเภท .jpg หรือ .jpeg หรือ .png) * |
| M.                                     | ใบเสร็จจ <mark>่ายเงินกับธ</mark> นาคาร<br>ตัวอย่างที่1 ตัวอย่างที่2<br><u>ไฟล์ที่อัปโหลดแล้ว</u><br>01 เมษายน 2565 14:52:19 น. | 1 ไม่ได้เลือกไฟส์ใด (ไฟ                              | lล์รูปประเภท .jpg หรือ .jpeg หรือ .png) * |
| หม <mark>ายเหตุ :</mark> * จำเป็นผ     | ต้อ <mark>งกรอก</mark> ข้อมูล                                                                                                   |                                                      |                                           |
|                                        |                                                                                                    | ยืนยันการอัปโหลด ยกเลิก                              |                                           |
|                                        | ภาพที่ 7 หน้าจอ มอบตัวของ                                                                                                    | งนักเรียนหลังอัปโหลดไฟล์                             | ĥ                                         |

 เมื่อคณะกรรมการตรวจและให้ข้อเสนอแนะผ่านระบบฯ จะมี 2 สถานะ คือ ผ่าน กับ ไม่ผ่าน (พร้อมเหตุผล) กรณีที่ไม่ผ่าน จะแจ้งเหตุผลด้วย ดังนั้น ให้ผู้สมัครสามารถอัปโหลดไฟล์อีกครั้ง แล้วคลิก "ยืนยันการอัปโหลด" ดัง<u>ภาพที่ 8</u> แล้วรอให้ คณะกรรมการตรวจและให้ข้อเสนอแนะผ่านระบบฯ อีกครั้ง

| สถานะการตรวจไฟล์เอกสารจาก                                     | เคณะกรรมการ                                                                                                    |                                                           |
|---------------------------------------------------------------|----------------------------------------------------------------------------------------------------|-----------------------------------------------------------|
| วัน-เวลาที่ตรว <mark>จ 01</mark> เมษายน 2565 เ                | เวลา 14:55:57 น.                                                                                                    |                                                           |
| สถานะ : 🛞 <b>ไม่ผ่าน</b> เอกสารไม่ถู <i>ก</i>                 | าต้อง เหตุผล => <mark>ใบ ปพ.1 ด้านหน้าและด้านหลังไม่ขัดเจน</mark>                                                               | เ ให้ถ่ายรูปและอัปโหลดใหม่                                |
| อัปโหลดไฟล์เอกสาร                                             |                                                                                                    |                                                           |
| จัดเตรียมเอกสารสำหรับอัปโหลด<br>สามารถใช้งานบริการบีบอัดรูปให | จในรูปแบบของภาพถ่าย .jpg .jpeg .png ขนาดไฟล์ละไม่เกิน<br>ห้มีขนาดเล็ก ได้ที่นี่ [Click] หรือใช้โปรแกรมหรือ App อื่นก็ได่        | 2MB ให้ผู้ตรวจไฟล์นั้นอ่านได้ขัดเจน<br>เ                  |
| S.                                                            | ใบ ปพ.1 ด้านหน้า<br><u>ไฟล์ที่อัปโหลดแล้ว</u> <mark>เสือกไฟส</mark> ไม่ได้เสือกไฟสใด<br>01 เมษายน 2565 14:52:19 น.              | (ไฟล์รูปประเภท .jpg หรือ .jpeg หรือ .png) *               |
| C.                                                            | ใบ ปพ.1 ด้านหลัง<br><u>ไฟล์ที่อัปโหลดแล้ว</u> <mark>เ<sub>ลือกไฟส์ ไ</sub></mark> ม่ได้เลือกไฟสใด<br>01 เมษายน 2565 14:52:19 น. | (ไฟล์รูปประเภท .jpg <mark>หรือ .</mark> jpeg หรือ .png) * |
|                                                               | ใบเสร็จจ่า <mark>ยเงินกับธนาคาร</mark><br>ตัวอย่างที่1 ตัวอย่างที่2<br><u>ไฟล์ที่อัปโหลดแล้ว</u><br>01 เมษายน 2565 14:52:19 น.  | (ไฟล์รูปประเภท .jpg หรือ .jpeg หรือ .png) *               |
| หมายเหตุ : * จำเป็นต้องกรอกข้อมู                              | ia a                                                                                                    |                                                           |
|                                                               | ยืนยันการอัปโหลด ยกเลื                                                                                                    | in                                                        |

#### ภาพที่ 8 หน้าจอเข้าส่งเอกสารเพื่อให้คณะกรรมการตรวจสอบ

คู่มีอมอบตัวนักเรียนผ่านระบบออนไลน์ ปีการศึกษา 2565 โรงเรียนพิจิตรพิทยาคม ชั้น ม.4 ประเภทโควตา

### เมื่อคณะกรรมการตรวจและให้ข้อเสนอแนะผ่านระบบฯ สถานะ ผ่าน ดัง<u>ภาพที่ 9</u> การมอบตัวถือว่าสมบูรณ์

| สถานะการตรวจไฟ                                                   | ล์เอกสารจากคณะกรรมการ                                                            |                                                                     |                                                         |                         |
|------------------------------------------------------------------|----------------------------------------------------------------------------------|---------------------------------------------------------------------|---------------------------------------------------------|-------------------------|
| วัน-เวลาที่ <mark>ดรวจ 01 เม</mark><br>สถานะ : 🤗 ผ่ <b>าน</b> เอ | มษายน 2565 เวลา 14:57:41 <mark>น.</mark><br>อกสารถูกต้อง                         |                                                                     |                                                         |                         |
| อัปโหลดไฟล์เอกสา                                                 | าร                                                                               |                                                                     |                                                         |                         |
| จัดเตรียมเอกสารสำ<br>สามารถใช้งานบริก                            | าหรับอัปโหลดในรูปแบบของภ<br>ารบีบอัดรูปให้มีขนาดเล็ก ได้ที                       | าพถ่าย .jpg .jpeg .png<br>่นี่ [Click] หรือใช้โปรแ                  | ขนาดไฟล์ละไม่เกิน 2MB ให้ผู้ดร<br>ารมหรือ App อื่นก็ได้ | วจไฟล์นั้นอ่านได้ชัดเจน |
| 2                                                                | ใบ ปท<br><u>ไฟล์ที่เ</u><br>01 เมษายน 2565                                       | พ <mark>.1 ด้านหน้า<br/>อัปโหลดแล้ว</mark><br>5 14:52:19 น.         |                                                         |                         |
|                                                                  | ใบ ปา<br><u>ไฟล์ที่เ</u><br>01 เมษายน 2565                                       | พ <b>.1 ด้านหลัง</b><br><u>อัปโหลดแล้ว</u><br>i 14:52:19 น.         |                                                         |                         |
|                                                                  | ใบเสร็จจ <mark>่ายเงิ</mark><br>ดัวอย่างที่<br><u>ไฟล์ที่เ</u><br>01 เมษายน 2565 | นกับธนาคาร<br>1 ดัวอย่างที <b>2</b><br>อัปโหลดแล้ว<br>5 14:52:19 น. |                                                         |                         |
| หมายเหตุ : * จำเป็น                                              | เต้องกรอกข้อมูล                                                                  |                                                                     |                                                         |                         |

### ภาพที่ 9 หน้าจอเข้าส่งเอกสารเพื่อให้คณะกรรมการตรวจสอบ

กรณีที่ผู้สมัครต้องการตรวจสอบสถานะการมอบตัวโดยที่ไม่ต้องเข้าระบบ หรือผ่านวันที่มอบตัวไปแล้ว สามารถเข้าไปที่เมนู
"ตรวจสอบมอบตัว" เพื่อดูผล สถานะมอบตัว มี 2 กรณี คือ สมบูรณ์ กับ <u>ไม่สมบูรณ์</u> (ผู้ผ่านการคัดเลือกไม่ส่งไฟล์เอกสารตาม
วันที่กำหนดสำหรับการมอบตัว หรือผลการพิจารณาไฟล์เอกสารของคณะกรรมการให้ ไม่ผ่าน) ดังภาพที่ 10

| รายการ                            | 🖲 ตรวจสอบ                     | มการมอบตัวนักเรีย <b>น</b>                      |                          |                         |         |                                 |             |
|-----------------------------------|-------------------------------|-------------------------------------------------|--------------------------|-------------------------|---------|---------------------------------|-------------|
| หน้าแรก                           | 📝 ค้นหานักเ                   | รียน ตาม ที่ร <mark>ะบุ</mark> รหัสประจำดัวประช | าชน 🗸                    | ค้นหา                   |         |                                 |             |
| สมัครเรียน                        | <u>หมายเหตุ</u><br>ดันหาตาม ร | เห้สบัตรประชาชน ให้ใส่ รหัสบัต                  | รประชาชน 13 หลัก แล้วกดเ | ใบ ค้นหา                |         |                                 |             |
| แก้ไขข้อมูลผู้สมัคร               |                               |                                                 |                          |                         |         |                                 |             |
| ตรวจสอบ/แก้ไขและ                  | ที่                           | ชื่อ-นามสกุล                                    | ประเภทนักเรียน           | โรงเรียนเดิม            | จังหวัด | วันที่-เวลา ที่สมัคร            | สถานะมอบดัว |
| ส่งเอกสาร                         |                               |                                                 |                          | สมัครเข้าระดับ ม.1      |         |                                 |             |
| พิมพ์ใบสมัคร                      |                               |                                                 | <u>м</u>                 |                         | 4       |                                 |             |
| ตรวจสอบการสมัคร                   |                               |                                                 | L.                       | มพบขอมูลขอ              | ง ม.1   |                                 |             |
| ห้องสอบและเลขที่นั่งสอบ           |                               |                                                 |                          | สมัดรเข้าระดับ ม.4      |         |                                 | L GEDAN     |
| รายงานตัว                         |                               | 2013) M                                         | N.                       | In the second           | 4       | A COBY                          | 1003        |
| ตรวจสอบรายงานตัว                  |                               |                                                 |                          | มพบขอมูลขอ              | ง ม.4   |                                 |             |
| มอบตัว                            |                               |                                                 |                          | สมัดรเข้าระดับ ม.4 (โคว | งดา)    |                                 |             |
| ตรวจสอบมอบตัว<br>สถิติการรับสมัคร | 1                             |                                                 | ม.3 เดิม                 | โรงเรียนพิจิตรพิทยาคม   | พิจิตร  | 30 มีนาคม 2565 :<br>00:00:00 น. | สมบูรณ์     |

### ภาพที่ 10 หน้าจอตรวจสอบมอบตัว

#### <u>หมายเหตุ</u>

- ผู้สมัครต้องหมั่นเข้าระบบ หรือปรับปรุงหน้าจอให้เป็นปัจจุบัน เพื่อดูผลการพิจารณา จากคณะกรรมการ
- สามารถเข้าอัปโหลดไฟล์และตรวจสอบสถานะการอัปโหลดไฟล์ ภายใน 1-3 เมษายน 2565 เท่านั้น

11. ตัวอย่างใบเสร็จจ่ายเงินกับธนาคารกรุงไทยทุกสาขา

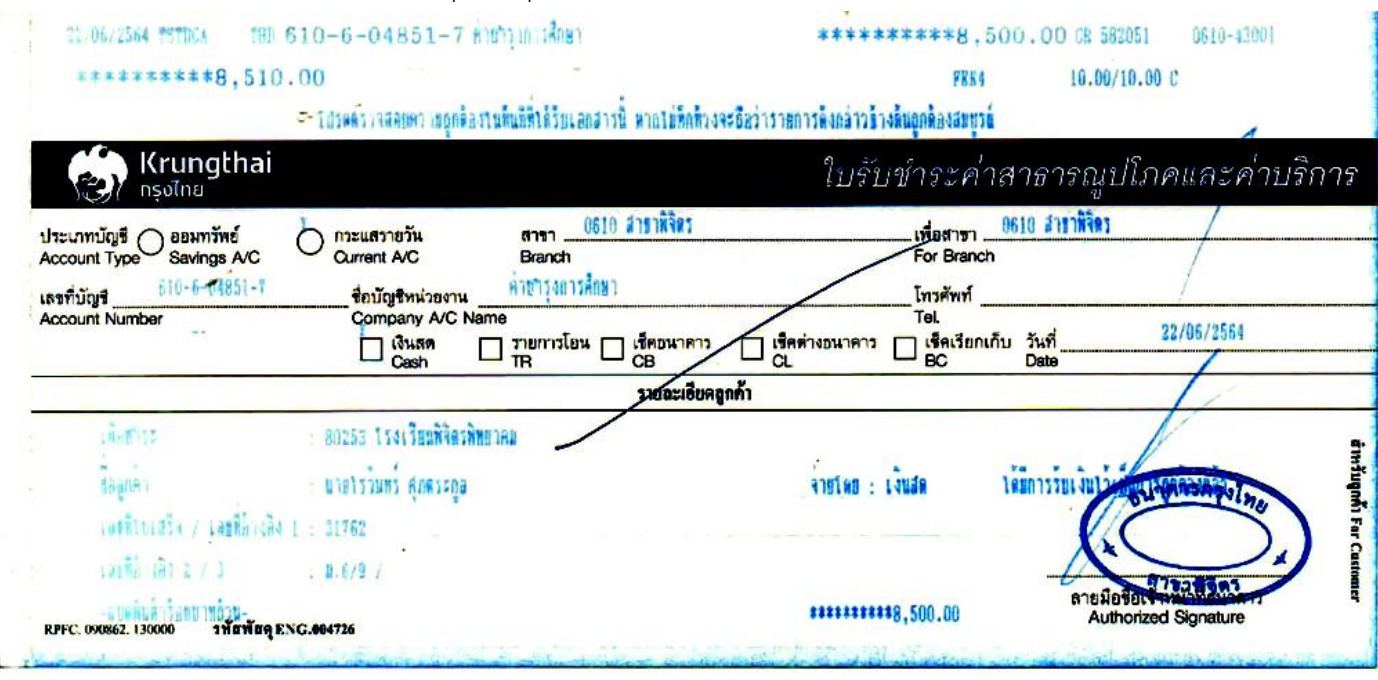

## ภาพที่ 11 ตัวอย่างใบเสร็จจ่ายเงินกับธนาคารกรุงไทยทุกสาขา

12. ตัวอย่างใบเสร็จจ่ายเงินผ่านแอปกรุงไทยเน็กซ์

|          |                     | Krungthai                      |
|----------|---------------------|--------------------------------|
|          | ຈ່າຍບົລສຳເรົ        | 0                              |
| -        | รหัสอ้างอิง 2021(   | 0826717405971                  |
| 65       | ว่าที่เสริมศักดิ์ ส | อันทรสมิต                      |
|          | กรุงไทย             |                                |
| -        | XXX-X-XX644-3       | I water and                    |
|          | โรงเรียนพิจิตร      | พิทยาคม                        |
| •        | (80253)             |                                |
|          | ชื่อ แปนสถอบโต      | เรียน (รวมรับฟวนอ์กามวไกย) และ |
|          | สาวปรามิดา จันทล    | สมิด<br>สมิด                   |
| จำนวนเ   | งิน                 | <b>8,500.00</b> un             |
| ค่าธรรเ  | มเนียม              | רט 0.00                        |
| วันที่ทำ | รายการ              | 26 a.n. 2564 - 17:1            |
| บันทึกช่ | ้วยจำ               | ค่าเทอม ปรามิตา จันทสมิ        |

ภาพที่ 12 ตัวอย่างใบเสร็จจ่ายเงินผ่านแอปกรุงไทยเน็กซ์

คู่มีอมอบตัวนักเรียนผ่านระบบออนไลน์ ปีการศึกษา 2565 โรงเรียนพิจิตรพิทยาคม ชั้น ม.4 ประเภทโควตา